support@citynet.at T +43 5223 5855 210

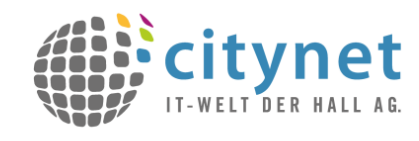

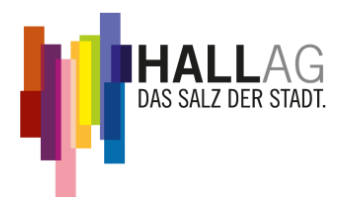

# Konfigurationsanleitung E-Mail-Dienst privat

#### **Allgemeine Information**

- Diese Anleitung dient als Unterstützung zur Einrichtung des E-Mail-Dienstes zum Abrufen, Verwalten und Versenden von E-Mail Nachrichten auf Ihrem Endgerät (PC, Laptop, Smartphone, Tablet).
- Aufstellung der unterstützten Dienste/Protokolle:

| Dienst | Beschreibung                                                           | Server       | Port      |
|--------|------------------------------------------------------------------------|--------------|-----------|
| POP3   | E-Mail-Eingangsdienst pop.cnh.at                                       |              | 110       |
| POP3S  | E-Mail-Eingangsdienst<br>inkl. Verschlüsselung                         | pops.cnh.at  | 995       |
| IMAP   | E-Mail-Eingangsdienst<br>mit Synchronisierung                          | imap.cnh.at  | 143       |
| IMAPS  | E-Mail-Eingangsdienst<br>mit Synchronisierung<br>inkl. Verschlüsselung | imaps.cnh.at | 993       |
| SMTP   | E-Mail-<br>Ausgangsdienst                                              | mail.cnh.at  | 25        |
| SMTPS  | E-Mail-<br>Ausgangsdienst inkl.<br>Verschlüsselung                     | mails.cnh.at | 465 / 587 |

- Alle E-Mail-Nachrichten die mittels POP/POPS abgerufen werden sind nicht mehr am Privatkunden Mailsystem und dem Webmail vorhanden.
- Beim Dienst IMAP/IMAPS werden alle Ihre E-Mail Nachrichten (Posteingang, Postausgang, gesendete Objekte) zwischen dem Citynet Privatkunden Mailsystem und Ihren Endgeräten synchron gehalten. Auch Änderungen z.B.: Löschung einer E-Mail Nachricht wird in Echtzeit durchgeführt. Im Gegensatz zum POP/POPS-Dienst bleiben die Nachrichten immer am Citynet Privatkunden Mailsystem gespeichert.
- Mit den Diensten SMTP/SMTPS (verschlüsselt) mit Authentifizierung können aus jedem Netz weltweit, E-Mail-Nachrichten mit den Endungen cnh.at, absamer.net, milser.net, volderer.net, wattner.net, fritzner.net und baumkirchner.net, versendet werden.
- Es wird empfohlen auf allen Geräten den gleichen Dienst (POP/POPS oder IMAP/IMAPS) zu verwenden.
- Falls Ihnen kein E-Mail-Programm oder mobiles Endgerät zur Verfügung steht, können Sie weltweit über einen beliebigen Internet-Browser Ihre E-Mail-Nachrichten über den kostenlosen Citynet Webmail-Dienst unter folgenden Adressen abrufen: https://webmail.cnh.at

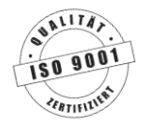

#### Einrichtung mit Office 2013/2016

Öffnen Sie Office Klicken Sie auf "Datei" (→ Abb. 1)

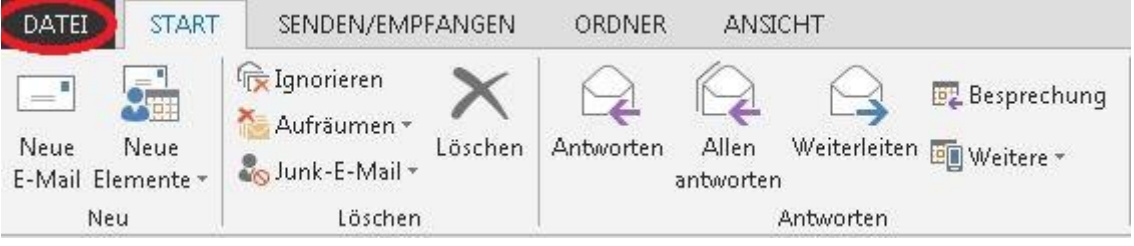

Abbildung 1

#### anschließend auf "Konto hinzufügen" und folgen Sie den weiteren Anwisungen. (→ Abb. 2)

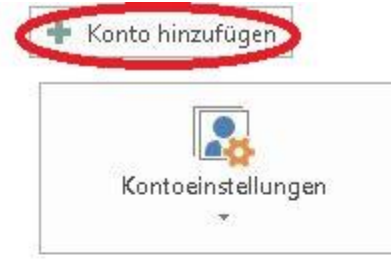

# Einstellungen für Konto und soziale Netzwerke

Ändern der Einstellungen für dieses Konto oder Einrichten weiterer Verbindungen.

Mit sozialen Netzwerken verbinden.

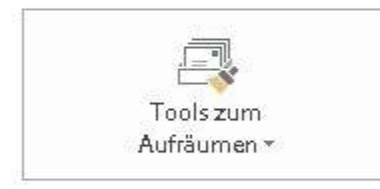

# Postfach aufräumen

Verwalten der Größe Ihres Postfachs durch Leeren des Ordners "Gelöschte Elemente" und Archivierung.

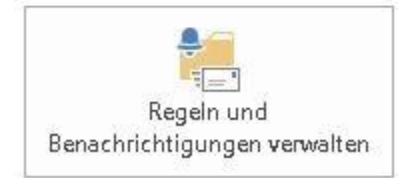

Abbildung 2

# Regeln und Benachrichtigungen

Mithilfe von Regeln und Benachrichtigungen können Sie eingehende E-Mail-Nachrichten organisieren und Aktualisierungen empfangen, wenn Elemente hinzugefügt, geändert oder entfernt werden.

| Konto hinzufügen                                                                                                    | ×    |
|----------------------------------------------------------------------------------------------------|------|
| Dienst auswählen                                                                                                    | ×    |
| Microsoft Exchange Server oder kompatibler Dienst<br>Verbindung mit einem Exchange-Konto herstellen und auf E-Mail-Nachrichten, Kalender, Kontakte, Aufgaben und Voicemail<br>zugreifen                                                                                                    |      |
| <ul> <li>Mit Outlook.com oder Exchange ActiveSync kompatibler Dienst<br/>Stellen Sie eine Verbindung mit einem Dienst, wie etwa Outlook.com, her, um auf E-Mail, Kalender, Kontakte und Aufgaben<br/>zuzugreifen<br/>Verbindung mit einem POP- oder IMAP-E-Mail-Konto herstellen</li> </ul> |      |
| 2                                                                                                    |      |
| < Zurück Weiter >> Abbre                                                                                                    | chen |

Abbildung 3

Markieren Sie an dieser Stelle "Manuelle Konfiguration oder zusätzliche Servertypen" und klicken auf "Weiter".

| Konto automatisch einrich<br>Manuelle Einrichtung eine | <b>nten</b><br>s Kontos oder Herstellen einer Verbindung mit anderen Servertypen. | ×                            |
|--------------------------------------------------------|-----------------------------------------------------------------------------------|------------------------------|
| C E-Mail-Konto                                         |                                                                                   |                              |
| Ihr Name;                                              | Beispiel: Heike Molnar                                                            |                              |
| E-Mail-Adresse:                                        | Beispiel: heike@contoso.com                                                       |                              |
| Kennwort:<br>Kennwort emeut eingebe                    | n:                                                                                |                              |
| 1                                                      | Geben Sie das Kennwort ein, das Sie vom Internetdienstanbieter er                 | halten haben.                |
| anuelle Konfiguration                                  | oder zusätzliche Servertypen                                                      | 2                            |
|                                                        |                                                                                   | < Zurück (Weiter >) Abbreche |

#### **Einrichtung als POP Konto**

Geben sie bei Ihr Name Ihren Namen ein.

- Bei E-Mail-Adresse geben Sie Ihre vollständige E-Mail-Adresse ein.
- Bei Kontotyp wählen sie POP3.
- Bei Posteingangsserver tragen Sie pop.cnh.at ein.
- Bei Postausgangserver tragen Sie mail.cnh.at ein.
- Bei Benutzername tragen Sie Ihren Loginnamen ein (E-Mail Adresse ohne @cnh.at)
- Bei Passwort tragen Sie bitte Ihr Mailpasswort ein.

Dann klicken Sie auf "Weitere Einstellungen" ( $\rightarrow$  Abb. 5.1).

| (onto hinzufügen                                   |                                                          |                                                                                                    | ×   |
|----------------------------------------------------|----------------------------------------------------------|----------------------------------------------------------------------------------------------------|-----|
| POP- und IMAP-Kontoeir<br>Geben Sie die E-Mail-Ser | <b>nstellungen</b><br>vereinstellungen für Ihr Konto ein | ь.<br>Э                                                                                                | ×   |
| Benutzerinformationen                              |                                                          | Kontoeinstellungen testen                                                                              |     |
| Ihr Name:                                          | Max Musterfrau                                           | Wir empfehlen Ihnen, das Konto zu testen, damit<br>siebergestellt ist, dass alle Einträge richtig sind |     |
| E-Mail-Adresse:                                    | m.musterfrau@cnh.at                                      | schergestellerst, dass alle Enterage hentig sind.                                                      |     |
| Serverinformationen                                |                                                          | Kontoeinstellungen testen                                                                              |     |
| Kontotyp:                                          | POP3                                                     |                                                                                                    |     |
| Posteingangsserver:                                | pop.cnh.at                                               | automatisch testen                                                                                     |     |
| Postausgangsserver (SMTP):                         | mail.cnh.at                                              | Neue Nachrichten übermitteln in:                                                                       |     |
| Anmeldeinformationen                               |                                                          | Neue Outlook-Datendatei                                                                                |     |
| Benutzername:                                      | m.musterfrau                                             | C Vorhandene Outlook-Datendatei                                                                        |     |
| Kennwort:                                          | ******                                                   | Durchsuchen                                                                                            |     |
|                                                    | Kennwort speichern                                       | 1                                                                                                    |     |
| Anmeldung mithilfe der                             | aesicherten                                              |                                                                                                    |     |
| Kennwortauthentifizieru                            | ing (SPA) erforderlich                                   | Weitere Einstellungen                                                                                  |     |
|                                                    |                                                          | 2                                                                                                    |     |
|                                                    |                                                          |                                                                                                    | 1   |
|                                                    |                                                          | < Zuruck veiter > Abbrec                                                                               | nen |

Wählen Sie die Registerkarte Postausgangsserver, aktivieren Sie das Kästchen "Der Postausgangsserver (SMTP) erfordert Authentifizierung" und kontrollieren Sie ob "Gleiche Einstellungen wie für Posteingangsserver verwenden" ausgewählt ist. ( $\rightarrow$  Abb. 6)

| Allgemein Postausgangsserver Erweitert Cerve Postausgangsserver (SMTP) erfordert Authentifizierung Cerve Gleiche Einstellungen wie für Posteingangsserver verwenden Anmelden mit Benutzermame: Kennwort: Kennwort: Cerve Kennwort speichern Cerve Kennwortauthentifizierung (SPA) erforderlich | -Mail-Einstellun                                        | gen                                                       |                                         | 1         |
|----------------------------------------------------------------------------------------------------|---------------------------------------------------------|-----------------------------------------------------------|-----------------------------------------|-----------|
| Der Postausgangsserver (SMTP) e fordert Authentifizierung Gleiche Einstellungen wie für Posteingangsserver verwenden Anmelden mit Benutzername: Kennwort: Kennwort speichern Gesicherte Kennwortauthentifizierung (SPA) erforderlich                                                           | n Postausgangs                                          | server Enweitert                                          |                                         |           |
| Benutzername:<br>Kennwort:<br>M Kennwort speichern<br>Gesicherte Kennwortauthentifizierung (SPA) erforderlich                                                                                                    | Postausgangsserve<br>ileiche Einstellung<br>nmelden mit | er (SMTP) <mark>ef</mark> ordert A<br>en wie für Posteing | uthentifizierung<br>angsserver verwende | :n        |
| Kennwort:<br>Kennwort speichern<br>Gesicherte Kennwortauthentifizierung (SPA) erforderlich                                                                                                    | enutzername: 「                                          |                                                           |                                         |           |
| ✓ Kennwort speichern ✓ Gesicherte Kennwortauthentifizierung (SPA) erforderlich                                                                                                    | ennwort:                                                |                                                           |                                         |           |
| 2 🗖 Gesicherte Kennwortauthentifizierung (SPA) erforderlich                                                                                                    | V                                                       | Kennwort speicher                                         | n                                       |           |
|                                                                                                    |                                                         |                                                           |                                         |           |
|                                                                                                    |                                                         |                                                           |                                         |           |
|                                                                                                    |                                                         |                                                           |                                         |           |
|                                                                                                    |                                                         |                                                           |                                         |           |
|                                                                                                    |                                                         |                                                           |                                         |           |
| OK 1 Abbrech                                                                                                    |                                                         |                                                           | I                                       | Abbrachan |

Abbildung 6

Dann klicken Sie auf OK und auf weiter ( $\rightarrow$  Abb 5.2)

Anschließend werden die Einstellungen überprüft. Sobald dies abgeschlossen ist, können Sie Ihr Mailprogramm öffnen und der E-Mail-Dienst ist eingerichtet.

#### **Einrichtung als IMAP Konto**

Geben sie bei Ihr Name Ihren Namen ein.

- Bei E-Mail-Adresse geben Sie Ihre vollständige E-Mail-Adresse ein.
- Bei Kontotyp wählen sie IMAP.
- Bei Posteingangsserver tragen Sie imap.cnh.at ein.
- Bei Postausgangserver tragen Sie mail.cnh.at ein.
- Bei Benutzername tragen Sie Ihren Loginnamen ein (E-Mail Adresse ohne @cnh.at)
- Bei Passwort tragen Sie bitte Ihr Mailpasswort ein.

Dann klicken Sie auf "Weitere Einstellungen" ( $\rightarrow$  Abb. 7.1).

| Conto hinzufügen                                |                                                              |                              |                       | ×         |
|-------------------------------------------------|--------------------------------------------------------------|------------------------------|-----------------------|-----------|
| POP- und IMAP-Kontoe<br>Geben Sie die E-Mail-Si | <b>instellungen</b><br>ervereinstellungen für Ihr Konto ein. |                              |                       | 茶         |
| Benutzerinformationen                           |                                                              |                              |                       |           |
| Ihr Name:                                       | Max Musterfrau                                               |                              |                       |           |
| E-Mail-Adresse:                                 | m.musterfrau@cnh.at                                          | E-Mail im Offlinemodus: Alle |                       |           |
| Serverinformationen                             |                                                              |                              | Ū                     |           |
| Kontotyp:                                       | IMAP 💌                                                       |                              |                       |           |
| Posteingangsserver:                             | imap,cnh.at                                                  |                              |                       |           |
| Postausgangsserver (SMTF                        | ግ፡ mail.cnh.at                                               |                              |                       |           |
| Anmeldeinformationen                            |                                                              |                              |                       |           |
| Benutzername:                                   | m.musterfrau                                                 |                              |                       |           |
| Kennwort:                                       | ****                                                         |                              |                       |           |
| <b>√</b>                                        | Kennwort speichern                                           |                              | 1                     |           |
| 🗖 Anmeldung mithilfe de                         | er gesicherten                                               |                              |                       |           |
| Kennwortauthentifizie                           | rung (SPA) erforderlich                                      |                              | Weitere Einstellungen |           |
|                                                 |                                                              |                              |                       | 2         |
|                                                 |                                                              |                              | < Zurück              | Abbrechen |
|                                                 |                                                              |                              |                       |           |

Abbildung 7

#### **FO 10238** 3.0 6 / 21

Wählen Sie die Registerkarte Postausgangsserver, aktivieren Sie das Kästchen "Der Postausgangsserver (SMTP) erfordert Authentifizierung" und kontrollieren Sie ob "Gleiche Einstellungen wie für Posteingangsserver verwenden" ausgewählt ist. ( $\rightarrow$  Abb. 8)

| Allgemein Postausgangsserver (SMTP) e fordert Authentifizierung<br>Celeiche Einstellungen wie für Posteingangsserver verwenden<br>Anmelden mit<br>Benutzermame:<br>Kennwort:<br>Kennwort speichern<br>Gesicherte Kennwortauthentifizierung (SPA) erforderlich                                                                                         |      |
|----------------------------------------------------------------------------------------------------|------|
| <ul> <li>Der Postausgangsserver (SMTP) e fordert Authentifizierung</li> <li>Gleiche Einstellungen wie für Posteingangsserver verwenden</li> <li>Anmelden mit         <ul> <li>Benutzername:</li> <li>Kennwort:</li> <li>Kennwort:</li> <li>Kennwort speichern</li> </ul> </li> <li>Gesicherte Kennwortauthentifizierung (SPA) erforderlich</li> </ul> |      |
| 2 Anmerden mit<br>Benutzername:<br>Kennwort:<br>Kennwort speichern<br>Gesicherte Kennwortauthentifizierung (SPA) erforderlich                                                                                                    |      |
| Kennwort:<br>Kennwort speichern<br>Gesicherte Kennwortauthentifizierung (SPA) erforderlich                                                                                                    | _    |
| ✓ Kennwort speichern ✓ Gesicherte Kennwortauthentifizierung (SPA) erforderlich                                                                                                    |      |
| 2 C Gesicherte Kennwortauthentifizierung (SPA) erforderlich                                                                                                    |      |
|                                                                                                    |      |
|                                                                                                    |      |
|                                                                                                    |      |
|                                                                                                    |      |
|                                                                                                    |      |
| OK Abbrer                                                                                                    | then |

Abbildung 8

Dann klicken Sie auf OK und auf weiter ( $\rightarrow$  Abb 7.2)

Anschließend werden die Einstellungen überprüft. Sobald dies abgeschlossen ist, können Sie Ihr Mailprogramm öffnen und der E-Mail-Dienst ist eingerichtet.

#### Einrichtung für Iphone/Ipad:

Bitte folgen Sie die folgenden Schritte für eine Konfiguration auf Ihrem IOS Gerät. Diese Konfiguration beschreibt eine Verbindung mit einem IMAP Server. Falls Sie einen POP-Server bevorzugen geben Sie den entsprechenden Server ein (→ Seite 1)

| Einstellungen                  | Keinstellungen Mail                                                     |
|--------------------------------|-------------------------------------------------------------------------|
| iTunes & App Store >           | Accounts                                                                |
| Mail >                         | E-MAIL-LISTE                                                            |
| Kontakte >                     | Vorschau 2 Zeilen >                                                     |
| Kalender >                     | Streichgesten                                                           |
|                                | Markierungsstil Farbe >                                                 |
| YAHOO!                         | Account hinzufügen Andere                                               |
| Aol.                           | E-MAIL Xail-Account hinzufügen Xail-Xail-Xail-Xail-Xail-Xail-Xail-Xail- |
| Outlook.com                    | SERVER                                                                  |
| Andere                         | macOS-Serveraccount hinzufügen >                                        |
| Abbrechen Neuer Account Weiter | Abbrechen     Neuer Account     Weiter       IMAP     POP               |
| Name Max Musterfrau            | Name Max Musterfrau                                                     |
| E-Mail m.musterfrau@cnh.at     | E-Mail m.musterfrau@cnh.at                                              |
| Passwort ••••••                | SERVER FÜR EINTREFFENDE E-MAILS                                         |
| Beschreibung Cnh               | Hostname imap.cnh.at                                                    |
|                                | Benutzername m.musterfrau                                               |
|                                |                                                                         |
|                                | Hostname mail.cnh.at                                                    |
|                                | Benutzername m.musterfrau                                               |
|                                | Passwort •••••                                                          |

#### Einrichtung für Android (Smartphone/Tablet)

Bitte folgen Sie die folgenden Schritte für eine Konfiguration auf Ihrem Android Gerät. Diese Konfiguration beschreibt eine Verbindung mit einem IMAP Server. Falls Sie einen POP-Server bevorzugen geben Sie den entsprechenden Server ein (→ Seite 1)

| Menü                                                                                                    | Ei                                                                   | nstellunge        |              | •••<br>Allgemein                     | 1           |
|----------------------------------------------------------------------------------------------------|----------------------------------------------------------------------|-------------------|--------------|--------------------------------------|-------------|
| Konten und Sicherung                                                                                    | 🕂 Kon                                                                | to hinzufi        | igen         | 🮯 E-Mail                             |             |
| Die meisten E-Mail-Konten könner<br>wenigen Schritten konfiguriert we<br>m.musterfrau@cnh.at            | n in<br>rden.                                                        |                   | Welch        | ne Art von Konto?                    |             |
|                                                                                                    |                                                                      |                   |              | POP3-Konto                           |             |
| Passwort anzeigen E-Mails standardmäßig von dies senden Manuelles Setup Wei                             | sem Konto<br>ter                                                     |                   |              | IMAP-Konto                           |             |
| <ul> <li>Eingehende Servereinstellungen</li> <li>E-Mail-Adresse</li> <li>m.musterfrau@cnh.at</li> </ul> | <ul> <li>Ausgeb</li> <li>SMTP-Server</li> <li>mail.cnh.at</li> </ul> | hende Servere     | instellungen | < 🞯 Kontooptionen                    |             |
| Benutzername<br>m.musterfrau                                                                            | Sicherheitstyp<br>TLS (Alle Zert                                     | tifikate akzeptie | eren)        | Abrufeinstellungen<br>Manuell        | 4           |
| Passwort                                                                                                | Port<br>587                                                          |                   |              | Spitzenzeit<br>Manuell               |             |
| POP3-Server<br>pop3.cnh.at                                                                              | Mnmelden e                                                           | erfordern         |              | E-Mail synchronisieren               | esem Konto  |
| Sicherheitstyp<br>Ohne                                                                                  | Benutzername<br>m.musterfrau                                         |                   |              | Senden Benachrichtigen bei Eingang v | von E-Mails |
| Port<br>110                                                                                             | Passwort                                                             |                   |              |                                      |             |

#### Einrichtung mit Mozilla Thunderbird

#### Öffnen Sie Mozilla Thunderbird

Klicken Sie im Menü auf "Einstellungen" und dann auf "Konto-Einstellungen" (→ Abb. 9)

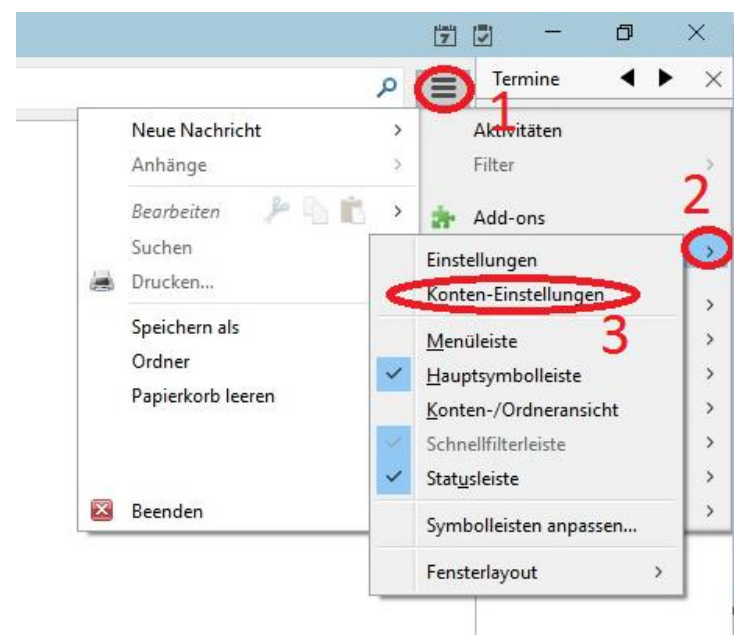

#### Abbildung 9

Hier gehen Sie unter "Konten-Aktionen" auf "E-Mail-Konto hinzufügen" (→ Abb. 10)

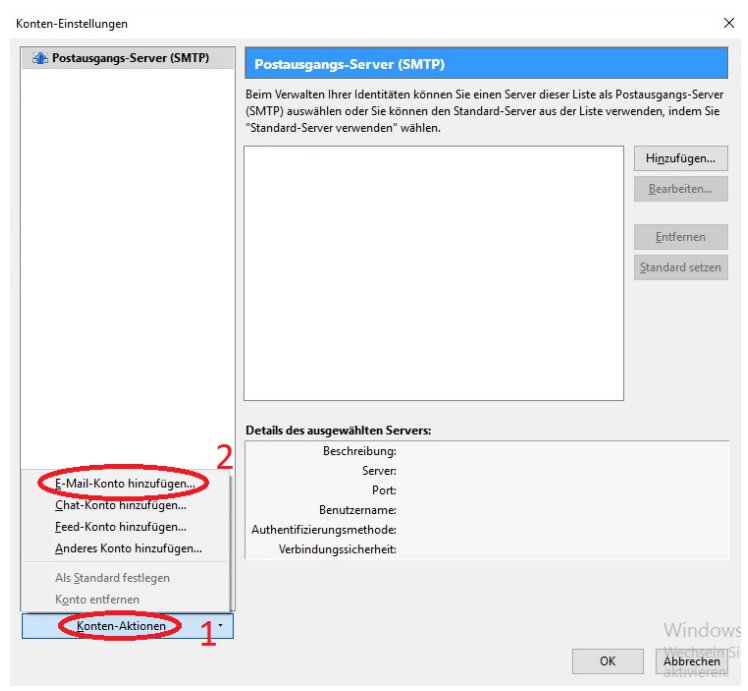

| Konto einrichten        |                     |                                                | × |
|-------------------------|---------------------|------------------------------------------------|---|
| Ihr <u>N</u> ame:       | Max Musterfrau      | Ihr Name, wie er anderen Personen gezeigt wird |   |
| <u>E</u> -Mail-Adresse: | m.musterfrau@cnh.at |                                                |   |
| Passwort:               | •••••               |                                                |   |
|                         | Passwort speichern  |                                                |   |
|                         |                     |                                                |   |
|                         |                     |                                                |   |
|                         |                     |                                                |   |
|                         |                     |                                                |   |
|                         |                     |                                                |   |
|                         |                     |                                                |   |
|                         |                     |                                                |   |
|                         | 1                   |                                                | - |
| Neue E-Mail-Ac          | lresse erhalten     | <u>Weiter</u> <u>Abbrecher</u>                 | 1 |
| Abbildung 11            |                     |                                                |   |

Anschließend geben Sie Ihren Namen, die Email-Adresse und Ihr Passwort ein (→ Abb. 11)

### Einrichtung als POP Konto

Für die Automatische Konfiguration gehen Sie wie folgt vor ( $\rightarrow$  Abb. 12.1 & 12.2) Die manuelle Konfiguration ( $\rightarrow$  Abb. 12.3) finden Sie auf Seite 13.

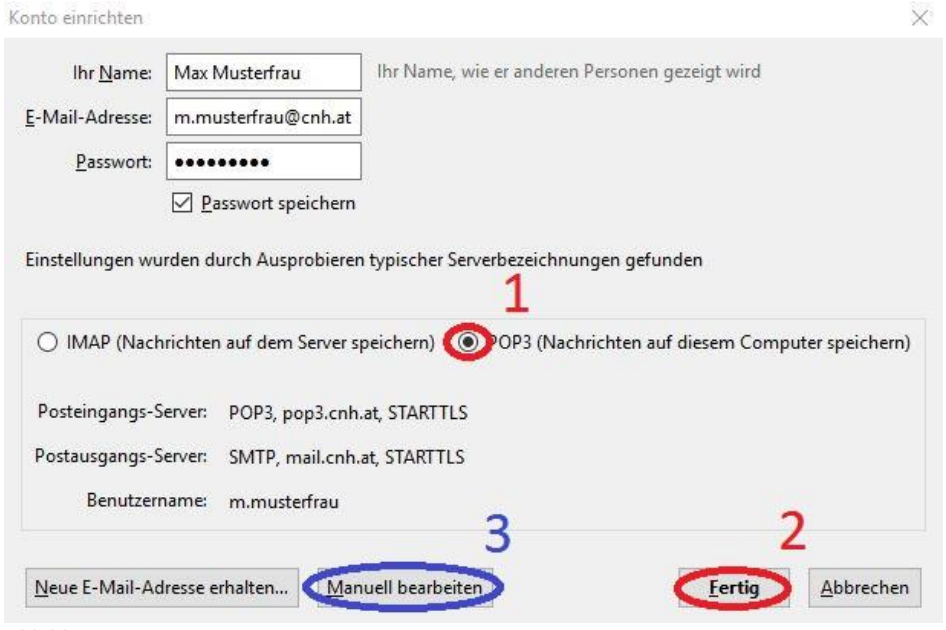

# Wenn anschließend eine Sicherheitswarnung kommt, bestätigen Sie diese (→ Abb. 13 & 14)

| L                                                                                                    | erartiges zu tun.                                                                                                    |                                                                                                    |                                                                                                    |
|----------------------------------------------------------------------------------------------------|----------------------------------------------------------------------------------------------------|----------------------------------------------------------------------------------------------------|----------------------------------------------------------------------------------------------------|
| Server                                                                                                    | Energy and the second second sec |                                                                                                    | 7                                                                                                    |
| Adresse:                                                                                                    | pop3.cnh.at:110                                                                                                    |                                                                                                    | Zertifikat herunterladen                                                                                                    |
| Zertifikat                                                                                                    | Status                                                                                                    |                                                                                                    |                                                                                                    |
| Diese We                                                                                                    | bsite versucht sich mit ungültigen Inform                                                                                                    | ationen zu identifizier                                                                                                    | en. <u>A</u> nsehen                                                                                                    |
| Unbekar                                                                                                    | nte Identität                                                                                                    |                                                                                                    |                                                                                                    |
| Dem Zert<br>vertrauer                                                                                                 | ifikat wird nicht vertraut, weil nicht verifiz<br>swürdigen Autorität unter Verwendung e                                                                                                    | iert wurde, dass es vo<br>iner sicheren Signatur                                                                                     | n einer<br>herausgegeben wurde.                                                                                                    |
| 🗹 Diese                                                                                                    | Aus <u>n</u> ahme dauerhaft speichern                                                                                                    |                                                                                                    |                                                                                                    |
|                                                                                                    | Sicherhe                                                                                                    | its-Ausnahmeregel be                                                                                                    | estatigen Abbrechen                                                                                                    |
| hildun                                                                                                    |                                                                                                    |                                                                                                    |                                                                                                    |
| ondun                                                                                                    | g 13                                                                                                    |                                                                                                    |                                                                                                    |
| ondun                                                                                                    | g 13                                                                                                    |                                                                                                    |                                                                                                    |
| erheits-                                                                                                    | g 13<br>susnahmeregel hinzufügen                                                                                                    |                                                                                                    |                                                                                                    |
| erheits-A                                                                                                    | g 13<br>susnahmeregel hinzufügen<br>iermit übergehen Sie die Identifikation d<br>eriöse Banken, Geschäfte und andere<br>erartiges zu tun.                                                                                                    | ieser Website durch 1<br>öffentliche Seiten w                                                                                        | Fhunderbird.<br>Verden Sie nicht bitten,                                                                                           |
| erheits-A<br>F<br>S<br>D<br>Server<br>Adresse:                                                                        | y 13<br>susnahmeregel hinzufügen<br>iermit übergehen Sie die Identifikation d<br>eriöse Banken, Geschäfte und andere<br>erartiges zu tun.                                                                                                    | ieser Website durch 1<br>öffentliche Seiten w                                                                                        | Fhunderbird.<br>verden Sie nicht bitten,<br>Zertifikat herunterlade                                                                |
| erheits-A<br>F<br>S<br>D<br>erver<br>Adresse:                                                                         | g 13<br>susnahmeregel hinzufügen<br>iermit übergehen Sie die Identifikation d<br>eriöse Banken, Geschäfte und andere<br>erartiges zu tun.<br>mail.cnh.at:587                                                                                                    | ieser Website durch 1<br>öffentliche Seiten w                                                                                        | Fhunderbird.<br>verden Sie nicht bitten,<br>Zertifikat herunterlade                                                                |
| erheits-/<br>F<br>S<br>Dierver<br>Adresse:<br>Zertifikat-<br>Diese We                                                 | g 13<br>iusnahmeregel hinzufügen<br>iermit übergehen Sie die Identifikation d<br>eriöse Banken, Geschäfte und andere<br>erartiges zu tun.<br>mail.cnh.at:587<br>Status<br>status                                                                                                    | ieser Website durch 1<br>ö <b>ffentliche Seiten w</b>                                                                                | Thunderbird.<br>verden Sie nicht bitten,<br>Zertifikat herunterlade                                                                |
| erheits-/<br>F<br>S<br>D<br>eerver<br>Adresse:<br>Zertifikat-<br>Diese We                                             | g 13<br>susnahmeregel hinzufügen<br>iermit übergehen Sie die Identifikation d<br>eriöse Banken, Geschäfte und andere e<br>erartiges zu tun.<br>[mail.cnh.at:587]<br>Status<br>psite versucht sich mit ungültigen Inform                                                                                                    | ieser Website durch 1<br>öffentliche Seiten w                                                                                        | Thunderbird.<br>verden Sie nicht bitten,<br>Zertifikat herunterlade<br>eren. <u>A</u> nsehen                                       |
| erheits-A<br>F<br>S<br>D<br>Gerver<br>Adresse:<br>Zertifikat<br>Diese We<br>Jnbekan                                   | y 13<br>uusnahmeregel hinzufügen<br>iermit übergehen Sie die Identifikation d<br>eriöse Banken, Geschäfte und andere<br>erartiges zu tun.<br>mail.cnh.at:587<br>Status<br>Status<br>bsite versucht sich mit ungültigen Inform<br>nte Identität                                                                                                    | ieser Website durch 1<br>öffentliche Seiten w                                                                                        | Fhunderbird,<br>verden Sie nicht bitten,<br>Zertifikat herunterlade<br>eren. <u>A</u> nsehen                                       |
| erheits-/<br>F<br>S<br>C<br>erver<br>Adresse:<br>Certifikat-<br>Diese We<br>Jnbekan<br>Dem Zert                       | y 13<br>susnahmeregel hinzufügen<br>iermit übergehen Sie die Identifikation d<br>eriöse Banken, Geschäfte und andere-<br>erartiges zu tun.<br>mail.cnh.at:587<br>Status<br>Status<br>sosite versucht sich mit ungültigen Inform<br>nte Identität<br>fikat wird nicht vertraut, weil nicht verifi<br>swürdigen Autorität unter Verwendung o                                                                                                    | ieser Website durch 1<br>ö <b>ffentliche Seiten w</b><br>nationen zu identifizio<br>ziert wurde, dass es v                           | Fhunderbird.<br>verden Sie nicht bitten,<br>Zertifikat herunterlade<br>eren. <u>Ansehen</u><br>on einer<br>ur berausgegeben wurde  |
| erheits-<br>F<br>S<br>D<br>Server<br>Adresse:<br>Zertifikat-<br>Diese We<br>Jnbekan<br>Oem Zert<br>rertrauen          | y 13<br>iusnahmeregel hinzufügen<br>iermit übergehen Sie die Identifikation d<br>eriöse Banken, Geschäfte und andere<br>erartiges zu tun.<br>mail.cnh.at:587<br>Status<br>Status<br>sosite versucht sich mit ungültigen Inform<br>nte Identität<br>fikat wird nicht vertraut, weil nicht verifi<br>swürdigen Autorität unter Verwendung o                                                                                                    | ieser Website durch 1<br>ö <b>ffentliche Seiten w</b><br>nationen zu identifizio<br>ziert wurde, dass es v<br>iner sicheren Signatu  | Thunderbird.<br>verden Sie nicht bitten,<br>Zertifikat herunterlade<br>eren. <u>A</u> nsehen<br>on einer<br>ir herausgegeben wurde |
| erheits-J<br>F<br>S<br>D<br>erver<br>Adresse:<br>Zertifikat-<br>Diese We<br>Jnbekan<br>Dem Zert<br>vertrauen          | y 13<br>uusnahmeregel hinzufügen<br>iermit übergehen Sie die Identifikation d<br>eriöse Banken, Geschäfte und andere er<br>erartiges zu tun.<br>mail.cnh.at:587<br>Status<br>Status<br>Status<br>fikat wird nicht vertraut, weil nicht verifi<br>swürdigen Autorität unter Verwendung er                                                                                                    | ieser Website durch 1<br>öffentliche Seiten w<br>nationen zu identifizio<br>ziert wurde, dass es v<br>einer sicheren Signatu         | Thunderbird.<br>verden Sie nicht bitten,<br>Zertifikat herunterlade<br>eren. <u>A</u> nsehen<br>on einer<br>ir herausgegeben wurde |
| erheits-J<br>F<br>S<br>D<br>Server<br>Adresse:<br>Zertifikat-<br>Diese We<br>J <b>nbekan</b><br>Dem Zert<br>vertrauen | y 13<br>susnahmeregel hinzufügen<br>iermit übergehen Sie die Identifikation d<br>eriöse Banken, Geschäfte und andere<br>erartiges zu tun.<br>mail.cnh.at:587<br>Status<br>Status<br>osite versucht sich mit ungültigen Inform<br>nte Identität<br>fikat wird nicht vertraut, weil nicht verifi<br>swürdigen Autorität unter Verwendung e                                                                                                    | ieser Website durch 1<br>ö <b>ffentliche Seiten w</b><br>nationen zu identifizie<br>ziert wurde, dass es v<br>iner sicheren Signatu  | Thunderbird.<br>verden Sie nicht bitten,<br>Zertifikat herunterlade<br>eren. <u>A</u> nsehen<br>on einer<br>ur herausgegeben wurde |
| erheits-J<br>F<br>S<br>D<br>erver<br>Adresse:<br>Certifikat-<br>Diese We<br>J <b>nbekan</b><br>Dem Zert<br>rertrauen  | y 13<br>iusnahmeregel hinzufügen<br>iermit übergehen Sie die Identifikation d<br>eriöse Banken, Geschäfte und andere-<br>erartiges zu tun.<br>mail.cnh.at:587<br>Status<br>osite versucht sich mit ungültigen Inform<br>nte Identität<br>fikat wird nicht vertraut, weil nicht verifi<br>swürdigen Autorität unter Verwendung d                                                                                                    | ieser Website durch 1<br>ö <b>ffentliche Seiten w</b><br>nationen zu identifizie<br>ziert wurde, dass es v<br>einer sicheren Signatu | Thunderbird.<br>verden Sie nicht bitten,<br>Zertifikat herunterlade<br>eren. <u>A</u> nsehen<br>on einer<br>ır herausgegeben wurde |
| erheits-J<br>F<br>S<br>C<br>Server<br>Adresse:<br>Zertifikat-<br>Diese We<br>Jnbekan<br>Oem Zert<br>Zertrauen         | y 13<br>iuusnahmeregel hinzufügen<br>iermit übergehen Sie die Identifikation d<br>eriöse Banken, Geschäfte und andere e<br>erartiges zu tun.<br>mail.cnh.at:587<br>Status<br>Status<br>Status<br>fikat wird nicht vertraut, weil nicht verifi<br>swürdigen Autorität unter Verwendung d                                                                                                    | ieser Website durch 1<br>öffentliche Seiten w<br>nationen zu identifizie<br>ziert wurde, dass es v<br>einer sicheren Signatu         | Thunderbird.<br>verden Sie nicht bitten,<br>Zertifikat herunterlade<br>eren. <u>A</u> nsehen<br>on einer<br>ir herausgegeben wurde |

Abbildung 14

Falls eine Automatische Konfiguration nicht möglich ist, gehen Sie auf "Manuell bearbeiten" ( $\rightarrow$  Abb. 12.3) und geben dann folgende Daten ein ( $\rightarrow$  Seite 11 Abb. 15)

| onto einrichten         |                   |                                                           |             |           |   |                    |      |                   |       |
|-------------------------|-------------------|-----------------------------------------------------------|-------------|-----------|---|--------------------|------|-------------------|-------|
| Ihr <u>N</u> ame:       | Max Musterfrau    | Ihr Name, wie er anderen P                                | ersonen gez | eigt wird |   |                    |      |                   |       |
| <u>E</u> -Mail-Adresse: | m.musterfrau@cr   | nh.at                                                     |             |           |   |                    |      |                   |       |
| Passwort:               | •••••             |                                                           |             |           |   |                    |      |                   |       |
|                         | Passwort speid    | :hern                                                     |             |           |   |                    |      |                   |       |
| Einstellungen wu        | rden durch Auspro | bieren typischer Serverbezeichnung<br>1<br>Server-Adresse | gen gefunde | Port      | 1 | SSL                |      | Authentifizierung |       |
| Posteingangs-S          | erver: POP3       | pop.cnh.at                                                |             | 995 ~     | - | SSL/TLS            | ~    | Passwort, normal  | ~     |
| Postausgangs-S          | erver: SMTP       | mail.cnh.at                                               | ~           | 587 ~     |   | STARTTLS           | ~    | Passwort, normal  | ~     |
| Benutzerr               | name: Posteingan  | gs-Server: m.musterfrau                                   |             |           |   | Postausgangs-Ser   | ver: | m.musterfrau      |       |
| Name F. Maril Ad        | and the last      | Franker Firstellusses                                     |             |           |   | [                  |      | 2                 |       |
| Neue c-Mail-Au          | resse emaiten     | Erweiterte Einstellungen                                  |             |           |   | cineu <u>i</u> tes | ten  | Terug Abbi        | echen |

#### **Einrichtung als IMAP Konto**

Für die Automatische Konfiguration gehen Sie wie folgt vor ( $\rightarrow$  Abb. 16.1 & 16.2) Die manuelle Konfiguration ( $\rightarrow$  Abb. 16.3) finden Sie auf Seite 15.

| Konto einrichten            |                                             |                          |                                | ×               |
|-----------------------------|---------------------------------------------|--------------------------|--------------------------------|-----------------|
| Ihr <u>N</u> ame:           | Max Musterfrau                              | Ihr Name, wie er anderen | Personen gezeigt wird          |                 |
| <u>E</u> -Mail-Adresse:     | m.musterfrau@cnh.at                         |                          |                                |                 |
| Passwort:                   | •••••                                       |                          |                                |                 |
|                             | Passwort speichern                          | E.                       |                                |                 |
| 1<br>OMAP (Nach             | nrichten auf dem Server                     | speichern) O POP3 (Nach  | hrichten auf diesem Compu      | uter speichern) |
| Posteingangs-S              | erver: IMAP, imap.cnł                       | n.at, STARTTLS           |                                |                 |
| Postausgangs-S<br>Benutzerr | erver: SMTP, mail.cnh<br>name: m.musterfrau | n.at, STARTTLS           |                                |                 |
|                             |                                             | 3                        | 2                              |                 |
| Neue E-Mail-Ad              | Iresse erhalten                             | nuell bearbeiten         | <u>F</u> ertig                 | Abbrechen       |
| Abbildung 16                |                                             |                          | Contract and the second second |                 |

Wenn anschließend eine Sicherheitswarnung kommt, bestätigen Sie diese ( $\rightarrow$  Abb. 17 & 18)

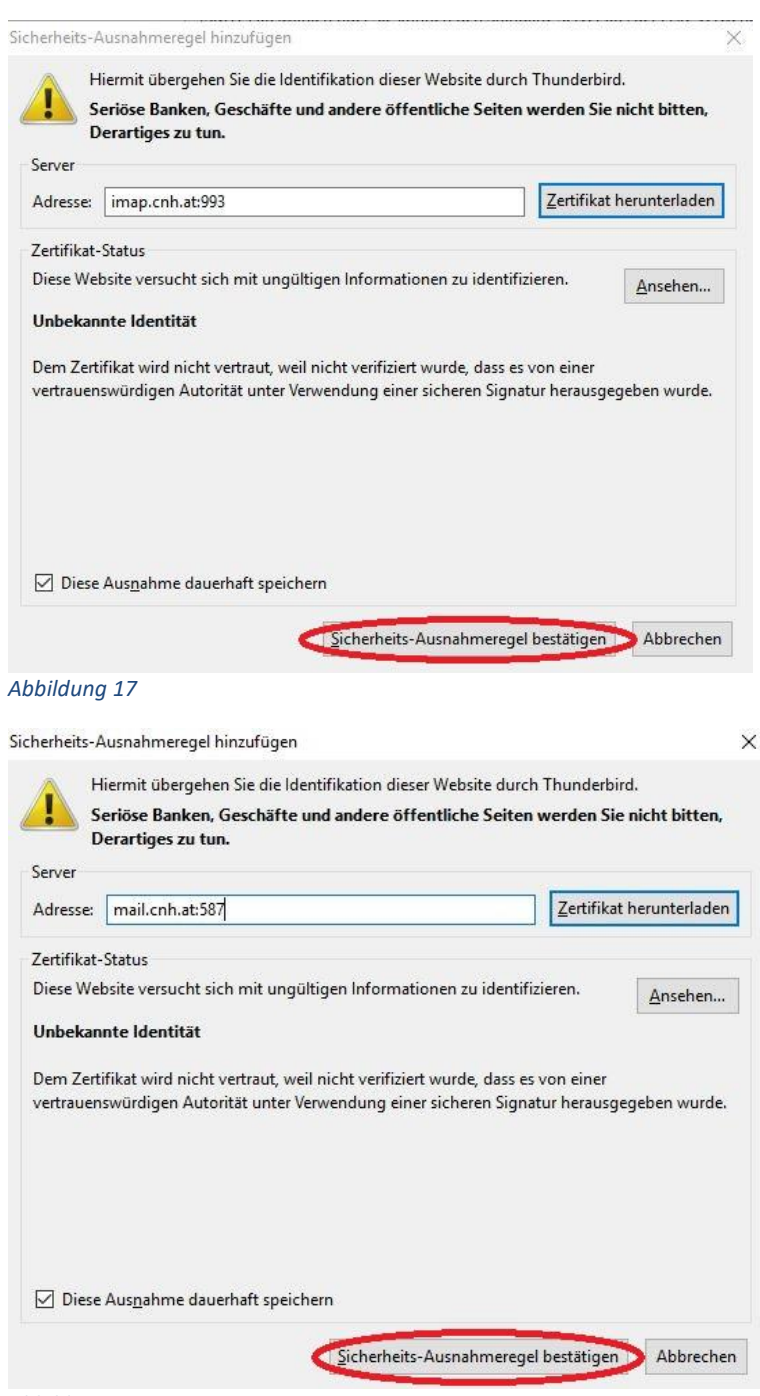

Falls eine Automatische Konfiguration nicht möglich ist, gehen Sie auf "Manuell bearbeiten" ( $\rightarrow$  Abb. 16.3) und geben dann folgende Daten ein ( $\rightarrow$  Seite 13 Abb. 19)

|                                              |                                                             |                                              |                        |                                                 |                                                                     | 0                 |
|----------------------------------------------|-------------------------------------------------------------|----------------------------------------------|------------------------|-------------------------------------------------|---------------------------------------------------------------------|-------------------|
| lhr <u>N</u> ame:                            | Max Musterfrau Ihi                                          | r Name, wie er anderen Personen gez          | zeigt wird             |                                                 |                                                                     |                   |
| E-Mail-Adresse:                              | m.musterfrau@cnh.at                                         |                                              |                        |                                                 |                                                                     |                   |
| Passwort:                                    | •••••                                                       |                                              |                        |                                                 |                                                                     |                   |
|                                              | Passwort speichern                                          |                                              |                        |                                                 |                                                                     |                   |
| einstellungen wu                             | irden durch Ausprobieren typ                                | ischer Serverbezeichnungen gefunde           | en                     |                                                 |                                                                     |                   |
|                                              | 1                                                           | Server-Adresse                               | Port                   | SSL                                             | Authentifizierung                                                   | g                 |
| Posteingangs-S                               | Server: IMAP                                                | Server-Adresse<br>imap.cnh.at                | Port<br>993 ~          | SSL<br>SSL/TLS                                  | Authentifizierung                                                   | g<br>al V         |
| Posteingangs-S<br>Postausgangs-S             | Server: IMAP                                                | Server-Adresse<br>imap.cnh.at<br>mail.cnh.at | Port<br>993 ~<br>587 ~ | SSL<br>SSL/TLS<br>STARTTLS                      | Authentifizierung       Y       Passwort, norma       Y             | g<br>al ~<br>al ~ |
| Posteingangs-S<br>Postausgangs-S<br>Benutzen | Server: (IMAP<br>Server: SMTP<br>name: Posteingangs-Server: | Server-Adresse<br>imap.cnh.at<br>mail.cnh.at | Port<br>993 ~<br>587 ~ | SSL<br>SSL/TLS<br>STARTTLS<br>Postausgangs-Serv | Authentifizierung Passwort, norma Passwort, norma rer: m.musterfrau | g<br>al ~<br>al ~ |

#### **Einrichtung mit Windows Live Mail**

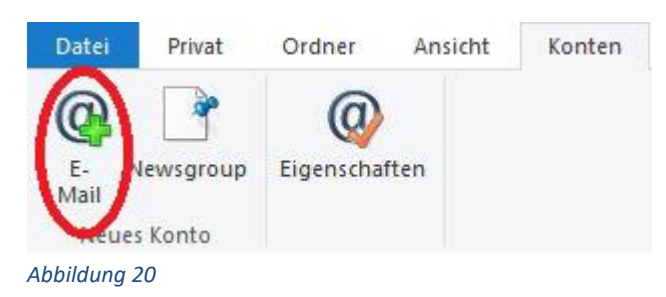

🗇 Windows Live Mail

X

# E-Mail-Konten hinzufügen

Melden Sie sich jetzt an, wenn Sie über eine Windows Live ID verfügen. Falls Sie über keine verfügen, können Sie später eine erstellen. Bei Windows Live anmelden

| E-Mail-Adresse:                   | Die meisten E-Mail-Konten können mit Windows Live Mail |
|-----------------------------------|--------------------------------------------------------|
| m.musterfrau@cnh.at               | verwendet werden, einschließlich                       |
| Windows Live-E-Mail-Adresse holen | Hotmail<br>Gmail                                       |
| Kennwort:                         | und viele weitere.                                     |
|                                   |                                                        |

.....

Dieses Kennwort speichern

Anzeigename für Ihre gesendeten Nachrichten:

Max Musterfrau

Servereinstellungen manuell konfigurieren

Abbrechen Weiter

# **Einrichtung als IMAP Konto**

Bei der IMAP Konfiguration geben Sie die folgenden Daten ein, bestätigen diese mit "weiter" und klicken anschließend auf "Fertig stellen" ( $\rightarrow$  Abb. 22)

| Windows Live Mail                                                                  |                                |                                                                 |          |
|------------------------------------------------------------------------------------|--------------------------------|-----------------------------------------------------------------|----------|
| Servereinstellungen k<br>Wenden Sie sich an Ihren ISP oder Netzwe<br>nicht kennen. | <b>configu</b><br>erkadministr | <b>Urieren</b><br>ator, wenn Sie die Einstellungen Ihres E-Mail | -Servers |
| nformationen zum Posteingangsserv                                                  | /er                            | Informationen zum Postausgangsserv                              | /er      |
| Servertyp:                                                                         |                                | Serveradresse:                                                  | Port:    |
| IMAP                                                                               | ~                              | mail.cnh.at                                                     | 587      |
| Serveradresse:                                                                     | Port:                          | Erfordert eine sichere Verbindung (SSL                          | .)       |
| imap.cnh.at                                                                        | 993                            | Enordert eine Autrentinzierung                                  |          |
| Erfordert eine sichere Verbindung (SSL<br>Authentifizierung mit:                   | .)                             |                                                                 |          |
| Klartext                                                                           | ~                              |                                                                 |          |
| Anmeldebenutzername:                                                               |                                |                                                                 |          |
|                                                                                    | 1                              |                                                                 |          |

| Abbrech                                                                                                    | en                                                                                                    | Zurück | W | eiter |
|----------------------------------------------------------------------------------------------------|----------------------------------------------------------------------------------------------------|--------|---|-------|
| the second second second second second second second second second second second second second second second s | the second second second second second second second second second second second second second second second se |        |   |       |

# Einrichtung als POP Konto

Bei der POP Konfiguration geben Sie die folgenden Daten ein, bestätigen diese mit "weiter" und klicken anschließend auf "Fertig stellen" ( $\rightarrow$  Abb. 23)

| Windows Live Mail                                                                                                    |                          |                                                                                                    |                 |
|----------------------------------------------------------------------------------------------------|--------------------------|----------------------------------------------------------------------------------------------------|-----------------|
| Servereinstellungen k<br>Wenden Sie sich an Ihren ISP oder Netzwe<br>nicht kennen.<br>Informationen zum Posteingangsserv | configu<br>erkadministra | <b>Urieren</b><br>ator, wenn Sie die Einstellungen Ihres E-Mail<br>Informationen zum Postausgangsserv | -Servers<br>/er |
| Servertyp:                                                                                                    |                          | Serveradresse:                                                                                        | Port:           |
| POP                                                                                                    | $\sim$                   | mail.cnh.at                                                                                           | 587             |
| Serveradresse:                                                                                                    | Port:                    | Erfordert eine sichere Verbindung (SSL                                                                | .)              |
| pop.cnh.at                                                                                                    | 995                      |                                                                                                    |                 |
| Erfordert eine sichere Verbindung (SSL<br>Authentifizierung mit:                                                         | )                        |                                                                                                    |                 |
| Klartext                                                                                                    | ~                        |                                                                                                    |                 |
| Anmeldebenutzername:                                                                                                    | 2.4                      |                                                                                                    |                 |
|                                                                                                    |                          |                                                                                                    |                 |

Abbrechen Zurück Weiter

#### Einrichtung mit Mac OS X Mail

Als erstes gehen Sie auf Einstellungen ( $\rightarrow$  Abb. 24) und dann auf Internet-Accounts ( $\rightarrow$  Abb. 25)

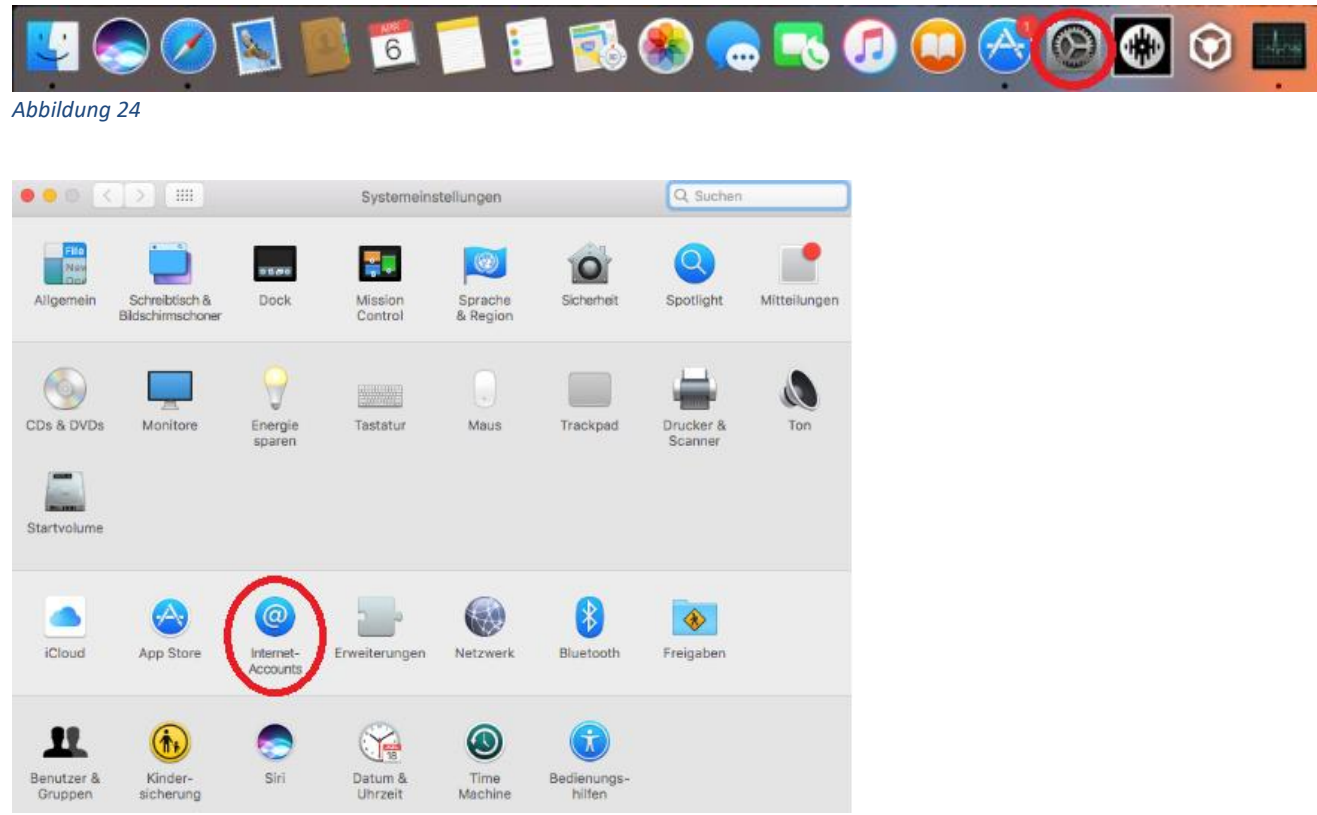

#### Abbildung 25

Unter dem folgenden Menüpunkt gehen Sie auf "Anderen Account hinzufügen" und dann auf "Mail-Account" (→ Abb. 26)

| тасероок                     | Mail-Account        |  |
|------------------------------|---------------------|--|
| Linked in                    |                     |  |
| YAHOO!                       |                     |  |
| Aol.                         | CalDAV-Account      |  |
| vimeo                        | CardDAV-Account     |  |
| flickr                       | LDAP-Account        |  |
| Anderen Account hinzufügen ? | macOS Serveraccount |  |
| Abbildung 26                 | Came Center-Account |  |

Hier geben Sie Ihre Zugangsdaten ein und klicken anschließend auf "Anmelden" (→ Abb. 28)

| Mail-Acco     Gib zunächst folgen | unt hinzufügen<br>de Informationen ein: |
|-----------------------------------|-----------------------------------------|
| Name:                             | Max Musterfrau                          |
| E-Mail-Adresse:                   | m.musterfrau@cnh.at                     |
| Passwort:                         | •••••                                   |
| Abbrechen                         | Zurück Anmelden                         |
| Abbildung 27                      |                                         |

Einrichtung als IMAP Konto

Für die Einrichtung als IMAP-Konto geben Sie die folgenden Einstellungen ein und klicken dann auf "Anmelden" ( $\rightarrow$  Abb. 28)

| E-Mail-Adresse:                  | m.muste              | erfrau@cnh.at    |                     |
|----------------------------------|----------------------|------------------|---------------------|
| Benutzername:                    | m.muste              | erfrau           |                     |
| Passwort:                        | •••••                | •••              |                     |
| Accounttyp:                      | IMAP                 |                  | 0                   |
| Server für eintreffende E-Mails: | imap.cnl             | h.at             |                     |
| Server für ausgehende E-Mails:   | mail.cnh             | .at              | 1                   |
|                                  | Accountra<br>werden. | ime/Passwort kon | nte nicht überprüft |
| Abbrechen                        |                      | Zurück           | Anmelden            |

#### Abbildung 28

Die Einrichtung ist abgeschlossen sobald das folgende Fenster erscheint ( $\rightarrow$  Abb. 29) Wählen sie hier "Mail" aus und klicken abschließend auf "Fertig"

| Wähle die Apps aus, die<br>möchtest: | du mit diesem Accoun | t verwenden |
|--------------------------------------|----------------------|-------------|
| 🛛 💽 Mail                             |                      |             |
| 🗆 🗾 Notizen                          |                      |             |
| Abbrechen                            | Zurück               | Fertig      |

#### **Einrichtung als POP Konto**

Für die Einrichtung als POP-Konto geben Sie die folgenden Einstellungen ein und klicken dann auf "Anmelden" (→ Abb. 30)

| E-Mail-Adresse:                  | m.musterfrau@cnh.at                                 |
|----------------------------------|-----------------------------------------------------|
| Benutzername:                    | m.musterfrau                                        |
| Passwort:                        | •••••                                               |
| Accounttyp:                      | POP                                                 |
| Server für eintreffende E-Mails: | pop.cnh.at                                          |
| Server für ausgehende E-Mails:   | mail.cnh.at                                         |
|                                  | Accountname/Passwort konnte nicht überprüft werden. |
| Abbrechen                        | Zurück Anmelden                                     |

Abbildung 30

Die Einrichtung ist abgeschlossen sobald das folgende Fenster erscheint ( $\rightarrow$  Abb. 31) Wählen sie hier "Mail" aus und klicken abschließend auf "Fertig"

| Wähle die Apps aus, die d<br>möchtest: | u mit diesem Accou | nt verwenden |
|----------------------------------------|--------------------|--------------|
| 🛛 💽 Mail                               |                    |              |
| 🗆 🚺 Notizen                            |                    |              |
| Abbrechen                              | Zurück             | Fertig       |